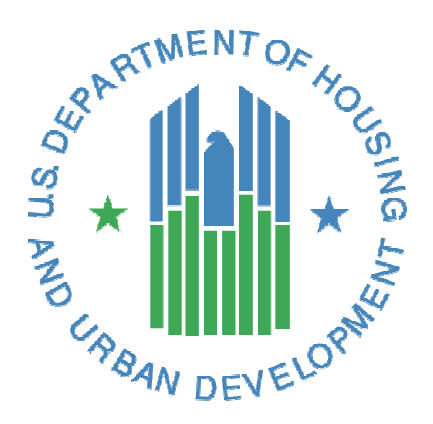

# FHA Catalyst: Case Binder Module User Guide

U.S. Department of Housing and Urban Development

May 2021

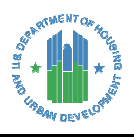

# **Solution Information**

|                         | Information                                                                                     |
|-------------------------|-------------------------------------------------------------------------------------------------|
| Solution Name           | <i>FHA Catalyst</i> : SFH Electronic Document Delivery Module, also known as Case Binder Module |
| Solution Acronym        | FHA Catalyst                                                                                    |
| Document Owner          | 0CI0                                                                                            |
| Primary Segment Sponsor | οςιο                                                                                            |
| Version/Release Number  | Version 3.0 / Release 1.6                                                                       |

## **Document History**

| Version No. | Date       | Author            | Revision Description                                                                                                    |
|-------------|------------|-------------------|----------------------------------------------------------------------------------------------------|
| 1.0         | 04/02/2020 | Hud<br>Contractor | Original Document                                                                                                    |
|             |            |                   | Updated to include Loan Review System (LRS) binder submission functionality                                                                                                    |
| 2.0         | 8/31/2020  | Hud<br>Contractor | Updated to include new Case Binder user interface (UI) screens                                                                                                    |
|             |            |                   | Added additional login instructions for first time FHA Catalyst users                                                                                                    |
| 2.1         | 9/16/2020  | Hud<br>Contractor | Updated to show Lender Name field in Case Binder details is now a clickable link.                                                                                                    |
| 3.0         | 4/30/2021  | Hud<br>Contractor | Updated to additional Drop-down option "Other" for<br>Submission Type and "HUD Headquarters" as additional<br>Location to specify for "Other."<br>Update to Display of "Virus Scan Fail" status when the Case<br>Binder does not pass the virus scan. |

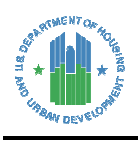

# Table of Contents

| 1 | We   | Icome to the Case Binder Module                 | . 1 |
|---|------|-------------------------------------------------|-----|
|   | 1.1  | Navigating the Case Binder Module User Guide    | .1  |
| 2 | Get  | ting Started                                    | . 2 |
|   | 2.1  | Logging In (New FHA Catalyst Users)             | . 2 |
|   | 2.2  | Logging In (for users with FHA Catalyst Access) | .4  |
|   | 2.3  | Resetting Your Password                         | . 5 |
|   | 2.4  | FHA Catalyst Landing Page                       | .6  |
|   | 2.5  | Case Binder Home Page                           | .7  |
| 3 | Cre  | ating a Case Binder                             | .9  |
|   | 3.1  | Creating a Case Binder                          | .9  |
|   | 3.2  | Viewing Case Binder Details                     | 12  |
| 4 | Viru | us Scan Fail Notification                       | 13  |
| 5 | Log  | ging out of FHA Catalyst                        | 15  |
| 6 | Get  | ting Help                                       | 15  |

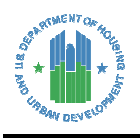

# Table of Figures

| Figure 1: Welcome Email                                                   |
|---------------------------------------------------------------------------|
| Figure 2: Change Password                                                 |
| Figure 3: FHA Catalyst Login Page4                                        |
| Figure 4: Forgot Password5                                                |
| Figure 5: Reset Password                                                  |
| Figure 6: FHA Catalyst Landing Page6                                      |
| Figure 7: Case Binder Home Page7                                          |
| Figure 8: Filter and Pin                                                  |
| Figure 9: List View Search Bar8                                           |
| Figure 10: Sorting Columns                                                |
| Figure 11: Creating Case Binder Records9                                  |
| Figure 12: Case Binder Create Form10                                      |
| Figure 13: Case Binder Document Upload11                                  |
| Figure 14: Case Binder Success Notification11                             |
| Figure 15: Select Case Binder12                                           |
| Figure 16: Case Binder Details View12                                     |
| Figure 17: Select Case Binder with "Virus Scan Fail" status13             |
| Figure 18: How to delete a Case Binder that doesn't pass the virus scan14 |
| Figure 19: Logging Out                                                    |

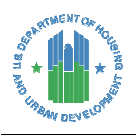

# **1** Welcome to the Case Binder Module

*FHA Catalyst*: Case Binder Module is a web-based platform that supports digital delivery of origination documents by the Mortgagees to the Federal Housing Administration (FHA). As part of the Housing Information Technology (IT) Modernization effort, the Case Binder Module will replace the receipt of paper loan origination case binders with electronic format of case binders to the FHA.

FHA- Approved Mortgagees can submit Single Family Forward and Home Equity Conversion Mortgage (HECM) loan origination case binder documents electronically for FHA review and endorsement. Mortgagees can submit Notice of Return (NOR) Resubmission documents electronically by uploading into *FHA Catalyst* – Case Binder module. Mortgagees seeking Unconditional Direct Endorsement (DE) authority Test Case Lenders can also submit Test Cases electronically through this platform, thereby eliminating physical shipment of paper case binder. For Post Endorsement reviews, Mortgagees can also submit case binders requested for post-endorsement review in the Loan Review System (LRS) to FHA. Mortgagees can also upload Case Binders and related documents for other HUD requests by using "Other" binder submissions.

This document has been developed to provide Mortgagees with guidance on how to upload different categories of loan documents using the Case Binder Module in *FHA Catalyst*. Please refer to the Single-Family Housing Policy Handbook 4000.1 for case binder stacking order, in-depth information on FHA policy, event definitions, reporting timeframes, data elements, and post-audit requirements.

#### 1.1 Navigating the Case Binder Module User Guide

The table of contents for this guide is both searchable and linked. Selecting any of the chapter titles or subheadings will take users directly to the associated section.

This guide features step-by-step instructions. Numbered lists, bullets, and screenshots are used to give the step-by-step instructions for completing tasks in *FHA Catalyst*.

#### **Step-by-Step Instructions**

- 1. Instructions describing how to complete tasks appear in lists.
- 2. Words that point to links or boxes that the user needs to select will appear in bold.
- 3. These instructions will describe how to complete processes using screenshots.
- 4. The screenshot may also include boxes, lines, and labels that show which part of the page is important.

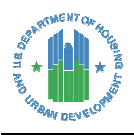

# 2 Getting Started

This section describes how **Mortgagees** can access and navigate the *FHA Catalyst* platform to upload electronic case binders and other documents in the *FHA Catalyst*: Case Binder Module.

#### **Obtaining Access**

Mortgagees seeking access to FHA Catalyst – Case Binder module or requesting guidance on its use should contact the FHA Resource Center by emailing <u>answers@hud.gov</u> or by calling 1-800-Call FHA (1-800-225-5342)

#### 2.1 Logging In (New FHA Catalyst Users)

First time FHA Catalyst users shall receive an email from FHACatalyst@hud.gov.

- Check your email for welcome email from <u>FHACatalyst@hud.gov</u>. Note your username for future references.
- 2. Select the link on the email (utilize Google Chrome web browser), you will be redirected to setup a password.

| Welcome to FHA Catalyst                                                                                                    |                                                                                |
|----------------------------------------------------------------------------------------------------|--------------------------------------------------------------------------------|
| HUD-modernization-form <fhacatalyst@hud.gov><br/>To:<email></email></fhacatalyst@hud.gov>                                                                                                    | Select to navigate to the<br>FHA Catalyst website                              |
| Hi <name> ,</name>                                                                                                    | I                                                                              |
| Welcome to FHA Catalyst! To get started, go to https://edddev-fha-gat<br>c=YssqV9MPQiu4vG5rix5cp3i08Gl01edWfus2l76hx21haGjsE6FzBpLNYWvgliV<br>2BLhLrQYrkEabo9hQ0IR517ijW5YxttfvgST4BZGiJ8enGicY8a7z%<br>2FQmvmc4ml2a7MJH1yQYyJX6KjtYXDFxHMHwf2YfEDNs3NVOQGuZh6OAOA | ateway.cs33.force.com/hudpdeform/login?<br>V3T2zL%2FHOQdxTCusPD7mmo3W%<br>A%3D |
| Username: <here></here>                                                                                                    |                                                                                |
| Thanks,                                                                                                    |                                                                                |
| HUD2                                                                                                    |                                                                                |

Figure 1: Welcome Email

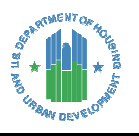

3. Enter new password and confirm your password.

**Note**: The **New Password** and **Confirm New Password** fields must match, and all option button checks must be GREEN -- only then will the Change Password button be enabled.

| Enter a new password for t             | .hud2 |
|----------------------------------------|-------|
| Make sure to include at least:         |       |
| 12 characters                          |       |
| <ul> <li>1 uppercase letter</li> </ul> |       |
| <ul> <li>1 lowercase letter</li> </ul> |       |
| 1 number                               |       |
| 1 special character ()                 |       |
| * New Password                         |       |
|                                        | େଙ୍କ  |
| * Confirm New Password                 |       |
| " Select to change<br>See password     | ଦେଙ୍କ |
| In what city were you born?     Answer | යංඥා  |
| Change Password                        |       |

Figure 2: Change Password

4. Select **Change Password** button. Upon successful login, the *FHA Catalyst* Case Binder app is available for Lenders to upload the binders.

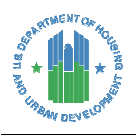

## 2.2 Logging In (for users with FHA Catalyst Access)

- 1. In Google Chrome, navigate to <u>https://www.hud.gov/FHACatalyst</u>.
- 2. Enter your username and password, then select Login.

| ₽CA                                                                                                    | FALYST                                                                                                    |
|----------------------------------------------------------------------------------------------------|----------------------------------------------------------------------------------------------------|
| Username                                                                                                    |                                                                                                    |
|                                                                                                    | Select to<br>login                                                                                                    |
| Password                                                                                                    |                                                                                                    |
| Remember Me                                                                                                    | Forgot Password                                                                                                    |
| Warning! By accessing this<br>Behavior for this system an<br>Terms and Conditions:<br>Legal Notice: U.S. Department of i                                                                                                    | system, you agree to the Rules of a dare bound by the following Housing and Urban Development                                                                                                    |
| This computer system, including a<br>network devices (specifically inclu<br>belonging to the U.S. Government<br>Government use only. Access requ<br>Authentication methods, which tie<br>validated by either account numb<br>that must never be shared with ar<br>risk of access by an unauthorized<br>personnel will treat information a<br>system names, technologies empl<br>to unauthorized personnel. This c | Ill related equipment, networks, and<br>ding Internet access) contains data<br>t, and is provided for authorized U.S.<br>uires the use of one or more Multi-factor<br>is the account to an authorized user,<br>er and password or PIV ID card and PIN<br>nyone at any time. Doing so increases the<br>person posing as you. Authorized<br>bout HUD computing resources (i.e.,<br>loyed, etc.) as sensitive and will not reveal it<br>computer may be monitored for all lawful<br>its use is authorized |
| purposes, including ensuring that                                                                                                    | scores and to verify operational security                                                                                                    |

Figure 3: FHA Catalyst Login Page

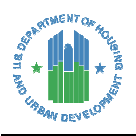

#### 2.3 Resetting Your Password

1. If you forgot your password, select Forgot Password.

| #CAI        | Select Forgot   |
|-------------|-----------------|
| Username    | password        |
| Password    |                 |
| Remember Me | Forgot Password |
|             | Login           |
|             |                 |

#### Figure 4: Forgot Password

2. Enter your username, then select **Reset Password**. Password reset instructions will be sent to the email address associated with your username (Figure below).

|            | PASSWORD RESET<br>To reset your password, we'll need your username.<br>We'll send password reset instructions to the email address associated with your account. | Select to receive reset<br>password email |
|------------|----------------------------------------------------------------------------------------------------|-------------------------------------------|
| 🛓 Username |                                                                                                    |                                           |
|            | Reset Password                                                                                                    |                                           |
|            | Cancel                                                                                                    |                                           |

Figure 5: Reset Password

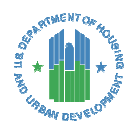

# 2.4 FHA Catalyst Landing Page

Upon successful login, the Mortgagee is directed to the FHA Catalyst Landing Page.

| ECATALYST                                   | 🕒 User1                                                                                                    |
|---------------------------------------------|----------------------------------------------------------------------------------------------------|
|                                             |                                                                                                    |
|                                             | Key Resources                                                                                                    |
| Select to access Case<br>Binder application | Tools and Resources for Mortgagees<br>Quick Links<br>Follow @FHAgov on Twitter<br>Connect with us at "Federal Housing<br>Administration" on LinkedIn                 |
| Case Binder                                 | For system questions or endorsement<br>issues. Please email to answers@hud.gov<br>Please remember to include the FHA Case<br>Number if the request is case specific. |

Figure 6: FHA Catalyst Landing Page

- 1. The FHA Catalyst Landing Page contains the following items:
  - The **Username** is displayed on the top right of the screen. Users can view their profile and logout when selecting their Username.
  - The **Case Binder** logo is displayed on the left of the page where users will need to select to access the Case Binder application.
  - **Key Resources** are provided on the right of the page where users can access additional resources.
  - **Quick Links** are provided on the right of the page where users can access FHA social media and send any questions or comments to the FHA Resource Center.
- 2. Select on the Case Binder Logo to access the Case Binder application

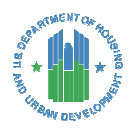

#### 2.5 Case Binder Home Page

The Case Binder Home Page displays a list view of case binders previously uploaded by the Mortgagee, and enables Mortgagees to create a new case binder.

| <b>≇CATALYST</b>               | c                             | <b>X</b> Search    | 8                          | User1    |                       |     |
|--------------------------------|-------------------------------|--------------------|----------------------------|----------|-----------------------|-----|
|                                |                               |                    |                            |          |                       |     |
| CASE BINDERS CREATE            | Select to naviga<br>Create ta | te to the<br>b.    |                            |          |                       |     |
| Select to navigate to the      | · Record Type • Updated a few | v seconds ago      | Q. Search this list        |          | \$\$* III * C'        | 6 7 |
| Case Binders tab.              | ımber $\vee$ HOC $\vee$       | Created Date       | ✓ Submission Type          | ✓ Status | ✓ Last Modified Date  | ~   |
| CB-041590 999-1234502 987650   | Z Denver                      | 8/18/2020 11:38 AM | Forward Initial Submission | Endorse  | d 8/18/2020 12:00 PM  |     |
| 2 CB-041591 111-111111 23450   | Santa Ana                     | 8/18/2020 12:31 PM | Forward NOR Resubmission   | Submitte | ed 8/18/2020 12:31 PM |     |
| 3 CB-041603 111-1113232 211223 | 2 Denver                      | 8/21/2020 12:29 PM | I LRS                      | LRS Rece | e 8/21/2020 1:51 PM   |     |

Figure 7: Case Binder Home Page

- 1. The **Case Binders tab** is placed on the top left of the screen and displays all Case Binders uploaded by the user.
- 2. The **Create tab** is placed next to the Case Binders tab, which allows the user to Create a new Case and upload a file.
- 3. The **List View** provides the user with the ability to view their recently reviewed Case Binder records.
  - To update your filter criteria: Select the Dropdown icon. Select the desired view (Figure below).
  - To set a specific view as the default view every time you navigate to this page, select the Pin icon (Figure below).
  - Ensure to select "All My Case Binders" to view all Case Binders created by the user.

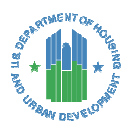

| ECA  | TALYS                                                 | Γ                          |                    |                     |        |                       |                                |         |                   | ۹            | Search              |                        |                    | 6               | Us      | er1 |
|------|-------------------------------------------------------|----------------------------|--------------------|---------------------|--------|-----------------------|--------------------------------|---------|-------------------|--------------|---------------------|------------------------|--------------------|-----------------|---------|-----|
|      |                                                       |                            |                    |                     |        |                       |                                |         |                   |              |                     |                        |                    |                 |         |     |
| CASE | Case Binders<br>All My Case                           | e Binders                  | <b>.</b>           | Record Typ          | Select | to choose a o<br>view | def                            | ault    | arch this list    |              |                     | ¢۲ •                   | <b>II</b> •        | G               | /       | ¢ 7 |
| 1    | 1         CB-041590         999-1234502         98765 |                            | to chang<br>criter | ge the filter<br>ia | ~      | Submiss<br>Forward    | ion Type<br>Initial Submission | ~       | Status<br>Endorse | ✓ La<br>d 8/ | ast Modi<br>18/2020 | <b>fied D</b><br>12:00 | ate ∨<br>PM        | •               |         |     |
| 2    | CB-041591<br>CB-041603                                | 111-1111111<br>111-1113232 | 23450<br>2112232   |                     | Denver | 8/21/2020 12:29 PI    | И                              | Forward | NOR Resubmissio   | n            | Submitte            | ed 8/<br>e 8/          | 18/2020<br>21/2020 | 12:31<br>1:51 P | PM<br>M | •   |

Figure 8: Filter and Pin

- 4. **To search for a specific case binder**: enter any field or a combination of fields with a space between them in the search bar. Hit Enter to search.
  - Note: to clear a search and return to the full list view, select the "x" icon in the search bar or delete the entry and press Enter.

| <b>ECAT</b> | ALYS1            | ſ           |                       |                        |                         |        | C                          | <b>২</b> s | earch    |       |         | 8        | Usei | r <b>1</b> |
|-------------|------------------|-------------|-----------------------|------------------------|-------------------------|--------|----------------------------|------------|----------|-------|---------|----------|------|------------|
|             | INDERS C         | REATE       | Select<br>for a s     | and type<br>pecific ca | to search<br>ise binder |        |                            |            |          |       |         |          |      |            |
| 18 items •  | Sorted by ID • F | E Binders   | e binders - Record Ty | pe • Updated a         | few seconds ago         |        | Q Denver LRS               | _          | ٢        | ŵ *   |         | C'       | •    | Y          |
|             | ID † $\sim$      | FHA Ca 🗸    | Loan Number           | ∨ нос                  | ✓ Created Date          | e ~    | Submission Type            | $\sim$     | Status   | ∨ La  | st Modi | fied Dat | e 🗸  |            |
| 1           | CB-041590        | 999-1234502 | 9876502               | Denver                 | 8/18/2020 11            | :38 AM | Forward Initial Submission |            | LRS      | 8/    | 18/2020 | 12:00 PI | N    | •          |
| 2           | CB-041591        | 111-1111111 | 23450                 | Denver                 | 8/18/2020 12            | :31 PM | Forward NOR Resubmission   |            | Submitte | ed 8/ | 18/2020 | 12:31 PI | N    | •          |
| 3           | CB-041603        | 111-1113232 | 2112232               | Denver                 | 8/21/2020 12            | :29 PM | LRS                        |            | LRS Rece | 8/2   | 21/2020 | 1:51 PM  |      | •          |

Figure 9: List View Search Bar

5. **To sort case binder records**: select the name of the column header. The arrow next to the column header name indicates the sort type (ascending or descending).

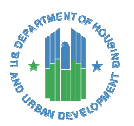

| #CATALYST                                             |               | Q                  | Search                     | 2        | User1             |          |
|-------------------------------------------------------|---------------|--------------------|----------------------------|----------|-------------------|----------|
|                                                       |               |                    |                            |          |                   |          |
| CASE BINDERS CREATE                                   |               |                    |                            |          |                   |          |
| Case Binders All My Case Binders 🔻 👎                  | Select to sor | t case binder      |                            |          |                   |          |
| 18 items • Sorted by ID • Filtered by my case body Re | rec           | ords               | Q Search this list         | ŵ        | •• III• C'        | <u> </u> |
| ID ∨ FHA Case ↓∨ .oan Number                          | ∨ HOC ∨       | Created Date V     | Submission Type 🛛 🗸        | Status 🗸 | Last Modified Da  | ite 🗸    |
| 1 CB-041590 999-1234502 9876502                       | Denver        | 8/18/2020 11:38 AM | Forward Initial Submission | Endorsed | 8/18/2020 12:00 F | M 💌      |

Figure 10: Sorting Columns

## 3 Creating a Case Binder

This section describes the creation, upload, and submission of an electronic origination case binder or other document submission type by a mortgagee.

**Note:** There may be a Virtual Private Network (VPN) connection limitation. If there is an issue, please contact the FHA Resource Center at <u>answers@hud.gov</u>.

#### 3.1 Creating a Case Binder

1. To create a Case Binder, select the **Create tab**.

| <b>ECAT</b> | ALYS                                          | ſ           |                         |                         |                 |      | ۵                          | Search   |                |            | 8         | User | 1 |
|-------------|-----------------------------------------------|-------------|-------------------------|-------------------------|-----------------|------|----------------------------|----------|----------------|------------|-----------|------|---|
| CASE BI     | NDERS                                         | REATE       | Select to               | o navigate<br>reate tab | e to the        |      |                            |          |                |            |           |      |   |
| 18 items •  | ase Binders<br>II My Case<br>Sorted by ID • F | e Binders   | e binders - Record Type | • Updated a few         | seconds ago     |      | Q Search this list         |          | \$ <b>\$</b> * | <b>Ⅲ</b> • | C /       | ¢    | Y |
|             |                                               | FHA Ca 🗸    | Loan Number 🗸 🗸         | нос ∨                   | Created Date    | ~    | Submission Type            | ✓ Status | ~ L            | ast Modi   | fied Date | e ~  |   |
| 1           | CB-041590                                     | 999-1234502 | 9876502                 | Denver                  | 8/18/2020 11:38 | 3 AM | Forward Initial Submission | Endors   | ed 8           | /18/2020   | 12:00 PM  | 1    | • |
| 2           | CB-041591                                     | 111-1111111 | 23450                   | Santa Ana               | 8/18/2020 12:31 | PM   | Forward NOR Resubmission   | Submit   | ted 8          | /18/2020   | 12:31 PN  | 1 (  | • |
| 3           | CB-041603                                     | 111-1113232 | 2112232                 | Denver                  | 8/21/2020 12:29 | PM   | LRS                        | LRS Red  | :e 8           | /21/2020   | 1:51 PM   |      |   |

#### Figure 11: Creating Case Binder Records

2. The Case Binder Package page is displayed, which allows for user to enter case binder details.

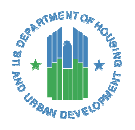

| CASE BINDERS CREATE        |                       |
|----------------------------|-----------------------|
| *FHA Case Number 🕚         |                       |
| *Borrower Name             |                       |
| *Location                  |                       |
| Select ~                   |                       |
| *Loan Number               |                       |
|                            |                       |
| *Submission Type           |                       |
| Forward Initial Submission | Select to navigate to |
| Comments                   | file upload page      |
|                            | Next                  |

#### Figure 12: Case Binder Create Form

- 3. Complete all required fields, which are marked with a red asterisk (\*)
  - **FHA Case Number**: The case number must be 11 Characters with a hyphen after the first 3 digits e.g. *123-4567899*.
  - **Borrower Name**: Name of Borrower; to be entered manually by user; alphabetic characters only.
  - **Location**: Allows user to select the location to which the case binder will be electronically submitted (Denver, Atlanta, Santa Ana, Philadelphia, HUD Headquarters).
  - Loan Number: Must be less than 15 digits.
  - Submission Type: Allows user to select one of the submissions (Forward Initial Submission, HECM Initial Submission, Forward NOR Submission, HECM NOR Submission, LRS, Test Case, Other).
- 4. Enter any **Comments**: Allows user to add appropriate comments for FHA review. Please limit your comments to less than 1000 characters.

#### 5. Select Next.

- 6. Upload the case binder file via two options:
  - Select the **Upload Files** button to select a file to upload.
  - Or Drag and Drop a file into the Upload Files section on the screen to attach the file.
    - A green circle with a checkmark will appear when the file has completed uploading.
  - Note: Selecting the Trash Can icon after file uploads deletes the file from the Case Binder.

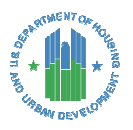

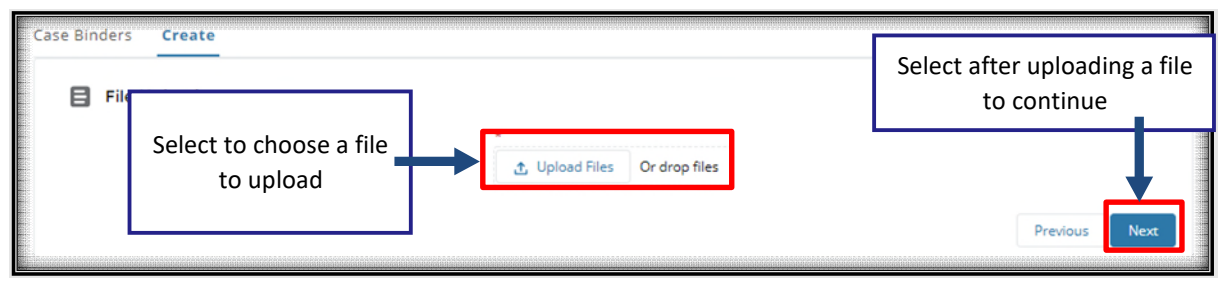

Figure 13: Case Binder Document Upload

- 7. Select the **Previous** button to return to the previous page.
- 8. Upon selecting the **Next** button, a message will appear at the top of the screen displaying "File successfully uploaded."
- 9. Select **Finish** to continue. The new case binder created is displayed in the Case Binder Home Page.

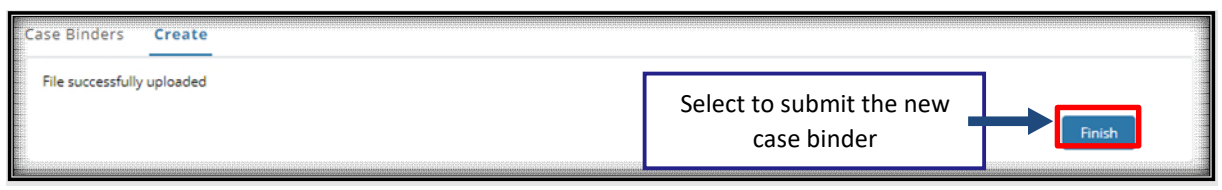

Figure 14: Case Binder Success Notification

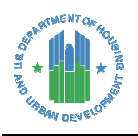

#### 3.2 Viewing Case Binder Details

1. To select a case binder for review, select appropriate blue hyperlink of the ID (CB-######).

|            | ALYS1            |                   |                         |                 |                    | ٩                          | Search    | User1                |
|------------|------------------|-------------------|-------------------------|-----------------|--------------------|----------------------------|-----------|----------------------|
|            |                  |                   |                         |                 |                    |                            |           |                      |
|            |                  | 0.0175            | _                       |                 |                    |                            |           |                      |
| Sel        | ect to rev       | view a            |                         |                 |                    |                            |           |                      |
| 18 items • | Sorted to ID • F | iltered by my cas | e binders - Record Type | • Updated a few | seconds ago        | Q Search this list         | \$        |                      |
|            | ID TV 🗸          | FHA Ca 🗸          | Loan Number 🗸 🗸         | нос 🗸           | Created Date V     | Submission Type 🗸 🗸        | Status 🗸  | Last Modified Date 🗸 |
| 1          | CB-041590        | 999-1234502       | 9876502                 | Denver          | 8/18/2020 11:38 AM | Forward Initial Submission | Endorsed  | 8/18/2020 12:00 PM   |
| 2          | CB-041591        | 111-1111111       | 23450                   | Santa Ana       | 8/18/2020 12:31 PM | Forward NOR Resubmission   | Submitted | 8/18/2020 12:31 PM   |
| 3          | CB-041603        | 111-1113232       | 2112232                 | Denver          | 8/21/2020 12:29 PM | LRS                        | LRS Rece  | 8/21/2020 1:51 PM    |

Figure 15: Select Case Binder

2. After selecting the ID from the Listview, the Case Binder Details page is displayed.

| CATALYST                                                        |                                | Q Search                                                           | 2 |
|-----------------------------------------------------------------|--------------------------------|--------------------------------------------------------------------|---|
| Case Binder<br>CB-041612                                        |                                |                                                                    |   |
| FHA Case Number<br>111-1111111<br>Borrower Name<br>Test Natalia |                                | Loan Number<br>3874857493209849<br>Lender Name<br>Bank of America2 |   |
| Submission Type<br>HECM NOR Resubmission                        |                                | Lender ID<br>42213                                                 |   |
| SFH User , 8/24/2020 10:12 AM<br>Comments                       |                                | Philadelphia<br>Status                                             |   |
| Last Modified By<br>SFH User , 8/24/2020 10:12 AM               | Select to download<br>the file | Select to return to<br>the Case Binder<br>Home page                |   |
| TestData6.9Kb (1).txt                                           | Back                           | Delete                                                             |   |

#### Figure 16: Case Binder Details View

- 3. Select the **blue file name** to download the file that was uploaded to the Case Binder.
- 4. The **Delete** button is available to the Lender only when the status is set to "Submitted" and "Virus Scan Fail."

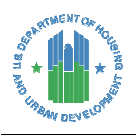

5. Select the **Back** button to return to the Case Binder Home Page.

## 4 Virus Scan Fail Notification

This section describes the scenario when an uploaded Case Binder does not pass the virus scan. When this occurs, the file is not available for access (viewing or downloading) in FHA Catalyst, but the record of the upload is shown until the lender deletes the upload).

- If the Case Binder does not pass the virus scan, "Virus Scan Fail" will be displayed as status of the Case Binder on Listview a few minutes after it is uploaded. To review the Case Binder, select blue hyperlink of the ID (CB-######).
- 2. Note: You can also sort on the Status column to quickly see which files are in this status

| CAS | SE | BINDERS C                   | REATE       |           |                        |                                        |                            |            |      |           |          |   |   |   |
|-----|----|-----------------------------|-------------|-----------|------------------------|----------------------------------------|----------------------------|------------|------|-----------|----------|---|---|---|
| E   | T  | Case Binders<br>All My Case | Binders 🔻   | *         | -                      |                                        |                            |            |      |           |          |   |   |   |
| 23  |    | Select to re                | eview a cas | se binder | - Record Type • Update | d a few seconds ago                    | Q Search this list         |            | ¢.   | • 11 •    | C        |   | C | Y |
|     |    | with "Viru                  | s Scan Fai  | l" status | Location $\checkmark$  | Created Date $\downarrow$ $\checkmark$ | Submission Type 🛛 🗸        | Status     | ~    | Last Mod  | ified    | ~ |   |   |
|     | 1  | CB-0 5617                   | 222-2222222 | 222222    | Santa Ana              | 4/1/2021 1:22 PM                       | Forward Initial Submission | Submitted  |      | 4/1/2021  | 1:22 PM  |   | v |   |
|     | 2  | CB-0 5616                   | 222-2222222 | 222222    | HUD Headquarters       | 4/1/2021 1:21 PM                       | Other                      | Submitted  |      | 4/1/2021  | 1:21 PM  |   | w |   |
|     | 3  | CB-085610                   | 222-2222222 | 222222    | HUD Headquarters       | 4/1/2021 11:50 AM                      | Other                      | Virus scan | fail | 4/1/2021  | 11:53 AM | N | Ŧ |   |
|     | 4  | CB-085609                   | 222-2222222 | 222222    | Santa Ana              | 4/1/2021 11:49 AM                      | Forward Initial Submission | Virus scan | fail | 4/1/2021  | 11:52 AM | N | v |   |
|     | 5  | CB-085599                   | 222-2222222 | 222222    | Denver                 | 3/31/2021 2:02 PM                      | Forward NOR Resubmission   | Virus scan | fail | 3/31/2021 | 2:04 PM  | N | ¥ |   |
|     | 6  | CB-085594                   | 222-2222222 | 222222    | Santa Ana              | 3/30/2021 11:38 AM                     | Forward Initial Submission | NOR        |      | 4/1/2021  | 6:20 AM  |   | • |   |

Figure 17: Select Case Binder with "Virus Scan Fail" status

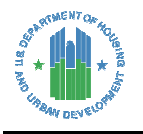

3. After selecting the **ID** (CB-######) from the Listview, the Case Binder Details page will be displayed. Please select the **Delete** button to delete the record.

| FHA Case Number                                      | Loan Number                                             |
|------------------------------------------------------|---------------------------------------------------------|
| 222-222222                                           | 222222                                                  |
| Borrower Name                                        | Lender Name                                             |
| swathi                                               | Quicken Loans Inc Branch 00003                          |
| Submission Type                                      | Lender ID                                               |
| Forward Initial Submission                           | 71970                                                   |
| Created By                                           | Location                                                |
| Swathi Lender, 4/1/2021 11:49 AM                     | Santa Ana                                               |
| Comments                                             | Status<br>Virus scan fail                               |
| Last Modified By SintegrationUser, 4/1/2021 11:52 AM | Status Date<br>4/1/2021 11:49 AM                        |
| Download File                                        | <mark>nload File</mark><br>nk is disable <mark>d</mark> |

Figure 18: How to delete a Case Binder that doesn't pass the virus scan

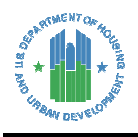

# 5 Logging out of FHA Catalyst

- 1. To log out of FHA Catalyst, select your username in the upper right section of the screen.
- 2. Select Logout.

| CAT        | ALYST                     | Γ                 |                         |               |                     | Q                        | Search               | User15.            | • |
|------------|---------------------------|-------------------|-------------------------|---------------|---------------------|--------------------------|----------------------|--------------------|---|
|            |                           |                   |                         |               |                     |                          |                      | Home               |   |
|            |                           |                   |                         |               |                     |                          |                      | My Profile         |   |
| CASE BI    | NDERS C                   | REATE             |                         |               |                     |                          |                      | My Settings        |   |
| Ca<br>A    | ase Binders<br>II My Case | e Binders         | •                       |               |                     |                          |                      | My Account         |   |
| 18 items • | Sorted by ID • F          | iltered by my cas | e binders - Record Type | Updated a few | seconds ago         | Q Sear                   | olog <sup>¢r</sup> ∗ | Contact Support    |   |
|            | ID † 🗸 🗸                  | FHA Ca 🗸          | Loan Number 🗸 🗸         | нос ∨         | Created Date $\sim$ | Submission Out           |                      | Logout             |   |
| 1          | CB-041590                 | 999-1234502       | 9876502                 | Denver        | 8/18/2020 11:38 AM  | Forward Ini              | 8/                   | 10,2020 12.00 1 11 | • |
| 2          | CB-041591                 | 111-1111111       | 23450                   | Santa Ana     | 8/18/2020 12:31 PM  | Forward NOR Resubmission | Submitted 8/         | 18/2020 12:31 PM   | • |
| 3          | CB-041603                 | 111-1113232       | 2112232                 | Denver        | 8/21/2020 12:29 PM  | LRS                      | LRS Rece 8/          | 21/2020 1:51 PM    | • |

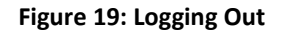

# 6 Getting Help

For further assistance, please contact the FHA Resource Center:

- E-mail answers@hud.gov.
- Call 1-800-CALLFHA (1-800-225-5342). Persons with hearing or speech impairments may reach this number by calling the Federal Information Relay Service at 1-800-877-8339.
- Emails and phone messages will be responded to during normal hours of operation, 8:00 AM to 8:00 PM (Eastern Standard Time), Monday through Friday on all non-Federal holidays.